## Accudemia: How to Schedule an Advising Appointment

- 1. Log in to the appointment scheduler via <u>https://appointments.csusm.edu</u>.
- 2. Click on New Appointment.

| California State University San Marcos | Home        | Session Logs  | Appointments 🔻 | Reports    |
|----------------------------------------|-------------|---------------|----------------|------------|
|                                        |             |               |                |            |
| Upcoming Appointments                  |             |               |                | Create New |
|                                        |             |               |                |            |
| I                                      | No upcoming | appointments. |                |            |
| v                                      | /iew All Ne | w Appointment |                |            |

3. Search and select Academic Advising.

| Select Center or Find Service  |   |
|--------------------------------|---|
| Academic Advising              |   |
| Available Centers and Services |   |
| Office of Academic Advising    | > |

- Click on the **blue hyperlink or arrow.**
- 4. Type or select **Service**.

| Select Service                                    | Continue > |
|---------------------------------------------------|------------|
| Search service                                    |            |
| € Type to search service                          |            |
| Services in Office of Academic Advising           |            |
| In Person Appointment (enter questions in Notes)  | >          |
| Microsoft Teams Call (voice/screen sharing/video) | >          |
| Phone Call (enter # and questions in Notes)       | >          |

- Click on the **blue hyperlink or arrow**.
- If check box is selected, click **Continue**.
- 5. Select Term.
- 6. Type or select Subject Area (Your major or the major you would like to discuss with an advisor).

## Accudemia: How to Schedule an Advising Appointment

## 7. Select an available **time slot**.

| Available Slots                                    |   |
|----------------------------------------------------|---|
| Specific Advisor                                   |   |
| - Any available tutor -                            |   |
| Days of Week Select All Select None Select Mon-Fri |   |
| Pick date and time                                 |   |
| Duration: 30 minutes ~ Next > E Change View ~      | ] |

- Filter as needed.
- To view the following week, click Next.
- Appointments can be made 1 hour to 14 days in advance.
- 8. Include questions or comments for the appointment in the Notes section.
  - Microsoft Teams Download App!
  - Phone Call Enter phone number in Notes.
- 9. Finally, click **Confirmed**.
  - An immediate confirmation email will be sent to your Cougar email.

## Prior to your Appointment

- Log-in to <u>myCSUSM</u> and open your Student Center
- Keep your contact information updated in your myCSUSM!

Your advisor will connect with you at the time of your appointment.

View instructions (pdf) or watch a video on how to access Microsoft Teams.

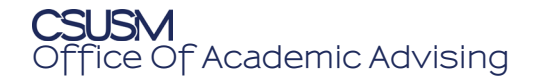